# CLIUSアップデート内容のご案内

## Ver.1.12.5

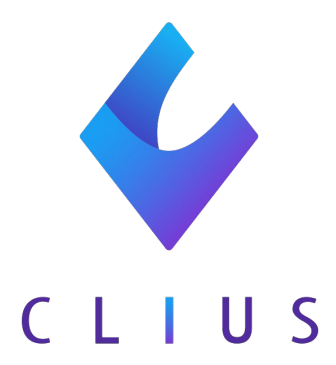

## カルテ機能改善

### ◆ オーダーの検索ボタンの改修

#### 各オーダーの右横上に検索ボタンがあり、外部のサイトに遷移する機能がございますが、 アイコンのデザインを改修いたしました。

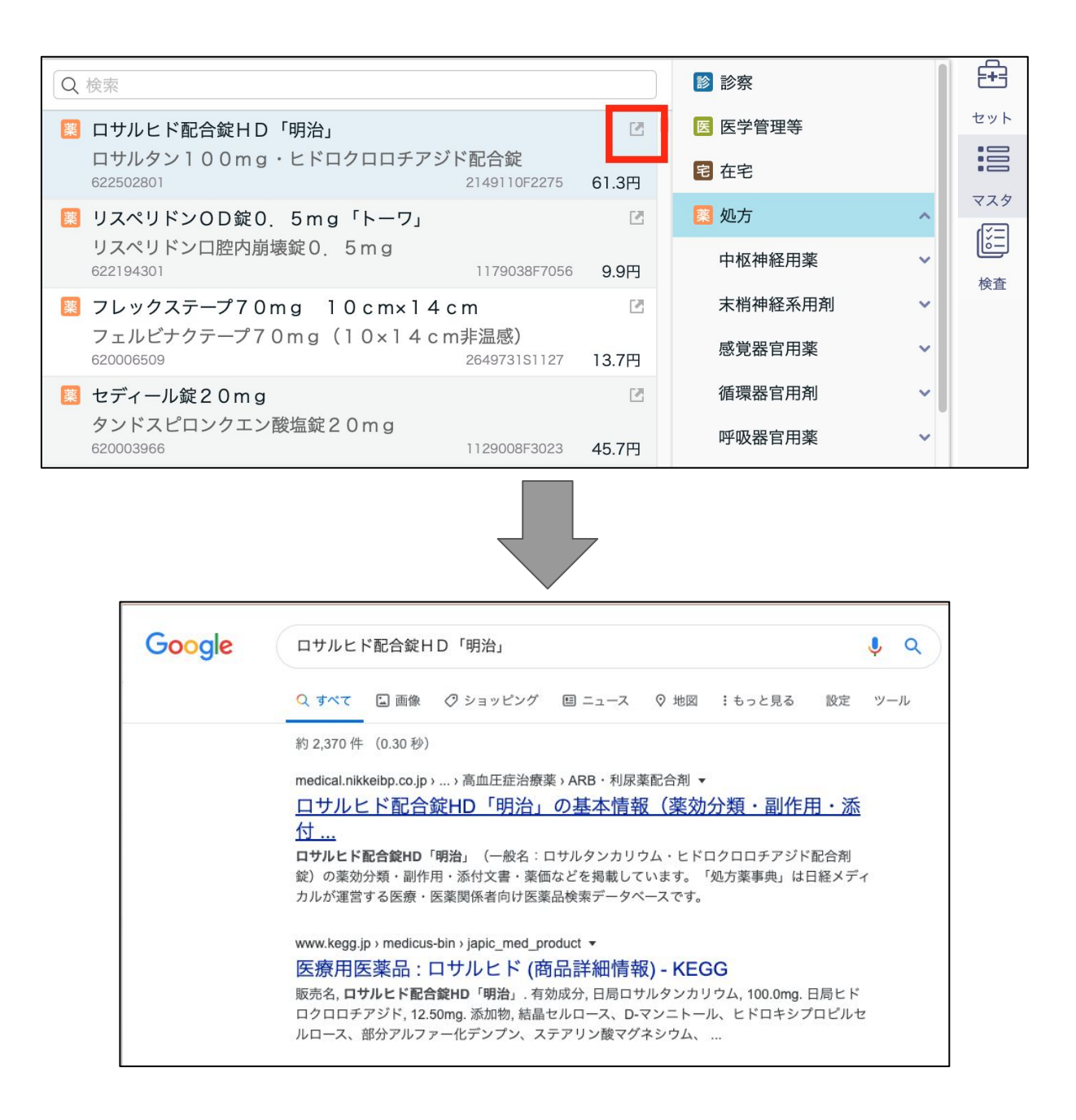

従来のアイコン

新しいアイコン

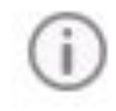

## カルテ機能改善

4 C L I U S

#### ◆ セット内容の表示改善

従来は (i) のマークを長押しすると、セットの内容を簡易的に確認することができま したが、改修後は、このマークをクリックすることでセットの内容すべてを確認すること が可能になりました。吹き出しの中はスクロールすることが出来ます。

| 國人                                              | 01 L 伝送火 ( 仕志変わし )                                                                                                    | 陸中             |  |
|-------------------------------------------------|----------------------------------------------------------------------------------------------------|----------------|--|
| Q 病名のよみを入力してください                                | 01. 上丸迫攻(抗困栄なし)                                                                                                    | PT PT          |  |
| 慢性胃炎 <mark>[特]</mark><br>かぜ<br>慢性胃炎急性憎悪 [未]     | PA 1回2T 3回/日 毎食後 5日分<br>葛根湯 3P3X 毎食後 5日分<br>メジコン 15mg 3T3X 毎食後 5日分<br>ムコダイン 500mg 3T3X 毎食後 5日分<br>トランサミン 250mg 3T3X 毎食後 5日分 |                |  |
|                                                 | 処方 内服 院内(211)                                                                                                    |                |  |
| Q 検索                                            | 翼 ツムラ葛根湯エキス顆粒(医療…                                                                                                    | 2.5 g (1日7.5g) |  |
| よくつかう                                           | 薬  メジコン錠15mg                                                                                                    | 1 錠 (1日3錠)     |  |
| <mark>1</mark> 2 00. シンプルSOAP ①<br>222          | 業 ピーエイ配合錠                                                                                                    | 2 錠 (1日6錠)     |  |
|                                                 | 🧱 ムコダイン錠500mg                                                                                                    | 1 錠 (1日3錠)     |  |
| 101. 上気道炎 (抗困薬なし) 院内 UN<br>PA 1回2T 3回/日 毎食後 5日分 | ドランサミン錠250mg                                                                                                    | 1 錠 (1日3錠)     |  |
| セ 01. 初診・内科スクリーニング ①                            | 1日3回毎食後に<br>                                                                                                    | 5 日分           |  |
|                                                 | 変」 电服 (KP3(221)<br>変 ロキソニン錠60mg                                                                                             | 1 錠            |  |
| <b>12</b> 02. 一般初診カルテ テンプレ ①<br>フォーマル仕様         | 発熱時又は痛む時に                                                                                                    | 10 回分          |  |
| 2 05. 胃腸炎カルテ ①                                  | 医学管理等 医学管理等(130)<br>医 薬剤情報提供料                                                                                               | 1 🗉            |  |
| 2 07. 带状疱疹(中等症以上)院外 ①                           |                                                                                                    |                |  |
| 2 07. 胃腸炎 院内 ①<br>ガスターD 20mg 2T2X 朝夕食後 5日分      |                                                                                                    |                |  |
| <b>2</b> 07. 高血圧 ①<br>長期保証                      |                                                                                                    |                |  |
| セ 10. 鉄欠乏性貧血初診 ①                                |                                                                                                    | ¥              |  |
|                                                 |                                                                                                    |                |  |

## カルテ機能改善

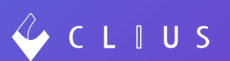

### ◆ ファイルにおける画像データの印刷

ファイルにおける画像データを印刷出来るようになりました。

(※但し一部のデータにつきましては印刷が出来ないものもございます。)

#### 〈印刷手順〉

①「ファイル」より印刷したい画像を選択します。

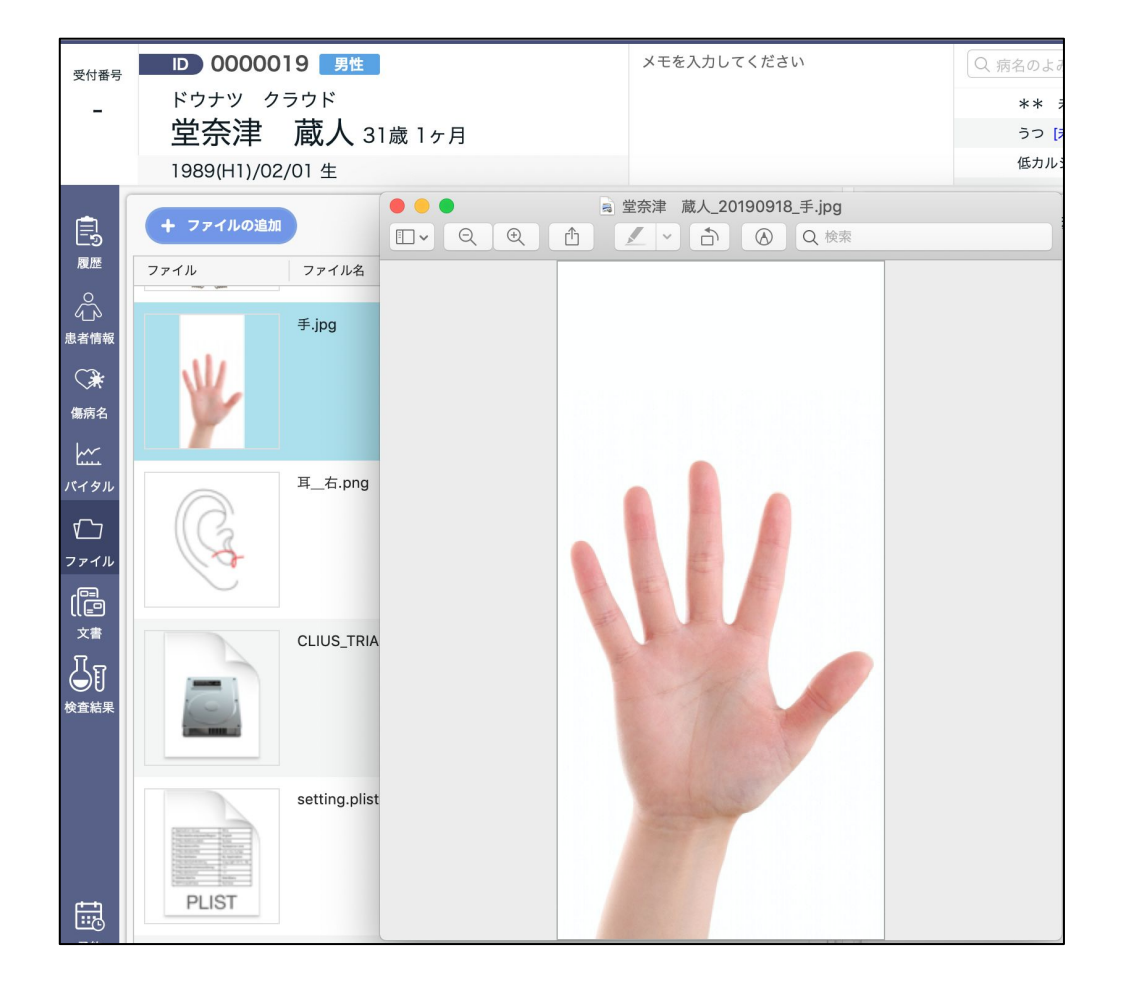

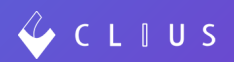

②グローバルメニューより「ファイル」をクリックし、

「プリント」を選択します。

| ファイル                                      | 編集                        | 表示                           | 移動         | ツール      | ウ                    |
|-------------------------------------------|---------------------------|------------------------------|------------|----------|----------------------|
| クリップ<br>開く<br>最近使っ                        | ボード                       | から新 <sup>規</sup><br>を開く      | 見作成        |          | ¥N<br>¥O             |
| ウインド<br>選択中の<br>保製<br>名称変更<br>移動…<br>バージョ | ウを閉<br>イメー<br>…<br>ンを戻    | じる<br>ジを閉し<br>す              | 53         | <b>企</b> | ₩W<br>₩W<br>₩S<br>₩S |
| パスワー                                      | ドを入                       | 力                            |            |          |                      |
| iPhoneま<br>カメラか<br>スキャナ<br>スクリー           | たはiF<br>ら読み<br>から読<br>ンショ | Padから<br>込む…<br>み込む…<br>ットを掛 | 読み込す<br>最る | 3        | •                    |
| 書き出す<br>PDFとし<br>共有                       | <br>て書き                   | 出す                           |            |          | •                    |
| プリント                                      |                           |                              |            | :        | ЖP                   |

③下図のようにプレビューに画像が表示されていれば印刷が可能です。

|                                                                 | プリンタ: 複合機                   | <b>\$</b>                      |
|-----------------------------------------------------------------|-----------------------------|--------------------------------|
|                                                                 | プリセット: デフォルト記               | 安定 ᅌ                           |
|                                                                 | 部数: 1                       | 両面                             |
|                                                                 | ページ: 💽 すべて                  |                                |
|                                                                 | ○開始: 1                      | 終了: 1                          |
|                                                                 | 用紙サイズ: A4                   | 文 210 x 297 mm                 |
|                                                                 | 方向: 1                       |                                |
|                                                                 | プレビュー                       | ·                              |
|                                                                 |                             |                                |
|                                                                 | ✓ 自動回転                      |                                |
|                                                                 | ● サイズ調整:                    | 100%                           |
| $\langle \langle \langle \rangle$ 1/1 $\rangle \rangle \rangle$ | ● 用紙サイズに合わせる:               | <ul><li>・イメージ全体をプリント</li></ul> |
|                                                                 |                             | ○ 用紙全体を埋める                     |
|                                                                 | <mark>1ページ</mark> あたりの印刷部数: | 1                              |
|                                                                 |                             |                                |
|                                                                 |                             |                                |
| ? PDF Y 詳細を非表示                                                  |                             | キャンセル プリント                     |
|                                                                 |                             |                                |

### カルテ機能の強化

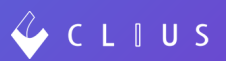

### ◆ オリジナルシェーマの追加

従来、シェーマは弊社既存のものをご利用いただいておりましたが、今後はご自身で使用されたいシェーマを登録して頂けるようになりました。

#### 〈シェーマ画像の登録手順〉

①設定Web画面より、「シェーマ画像」を選択し「シェーマ画像追加」をクリックします。

| CLIUS          | 開発クリニックA   |         |
|----------------|------------|---------|
| お知らせ<br>医療機関情報 | シェーマ画像 🔹 ジ | エーマ画像追加 |
| 契約情報           | シェーマ画像     | シェーマ名   |
| アカウント情報        | je         |         |
| ORCA設定情報       | (x)        | / 両肩    |
| 自動処理           |            |         |
| 患者名寄せ          |            |         |
| 予約スケジュール       |            | ✔ 口腔内   |
| 患者予約Web設定      | $\sim$     |         |
| ファイル種別         | 4          |         |
| シェーマ画像         | 1.1        | ✔ 上腕_左  |

#### ※シェーマ名の編集や順序の並び替えも可能です。

| シェーマ画像 | ▶ シェーマ画像追加 | ± Donutsシェーマダウンロード |
|--------|------------|--------------------|
| シェーマ画像 | シェーマ名      | 並び替え               |
|        |            | Ť                  |
|        | ▲ 両肩       | ↓                  |

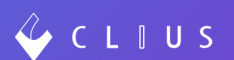

②シェーマ名を入力し、シェーマ画像をお持ちのファイルから選択し、登録します。

| 開発クリニックA    |                   |  |
|-------------|-------------------|--|
| シェーマ管理 > 編集 |                   |  |
| シェーマ画像追加    |                   |  |
| シェーマ名*      |                   |  |
| シェーマ画像*     | ファイルを選択」選択されていません |  |
|             | 戻る登録              |  |

★Donutsシェーマのダウンロード方法

もし、削除してしまった場合こちらのボタンから再ダウンロードすることも出来ます。(「シェーマ画像」のページの右上にボタンがございます)

| ± Donutsシェー        | マダウンロード |    |
|--------------------|---------|----|
|                    |         |    |
| dev.clius.jp の内容   |         |    |
| ダウンロードを開始します。よろしいつ | ですか?    |    |
|                    | キャンセル   | ок |

### ◆ 【ORCA】医療機関情報の更新について

従来では、ORCAで設定・変更した医療機関情報、医師(職員)、診療科に関して「ORCA 情報」における「更新」ボタンをクリックして頂いておりましたが、改修後は、設定 Web画面から更新出来るかたちとなります。

| • | •       |                             | 設定     |             |              |
|---|---------|-----------------------------|--------|-------------|--------------|
|   | 医療機関情報  | マスタ設定 更新チェック                |        |             |              |
|   | 契約情報    | ORCA情報                      | 更新     | (医療機関情報、診療科 | 、戦員情報を更新します) |
|   | アカウント一覧 |                             |        |             |              |
|   | 各種ログ    | マスタ名称                       |        | ローカル更新日     | 最新版日付        |
| ٣ | マスタ管理   | 絵本公籍フラク                     | THE OF | 2020-01-00  | 2020.01.00   |
|   | 医師一覧    | (4里/)根(4人)                  | J.C.MI | 2020-01-05  | 2020-01-05   |
|   | 診療科一覧   | 一般名マスタ                      | 更新     | 2020-01-09  | 2020-01-09   |
|   |         | 用法マスタ                       | 更新     | 2018-05-10  | 2018-05-10   |
|   | 検査会社    |                             |        |             |              |
|   | アプリ設定   | 適応医薬品マスタ                    | 更新     | 2020-01-09  | 2020-01-09   |
|   | プラグイン設定 | 適応病名マスタ                     | 更新     | 2020-01-09  | 2020-01-09   |
|   |         | 8処理に時間がかかる場合があります。<br>病をマフク | TE 26  | 2019-06-20  | 2010-06-20   |
|   |         | B処理に時間がかかる場合があります。          | 2.41   | 2013-00-20  | 2013-00-20   |
|   |         | 診療点数マスタ                     | 更新     | 2020-01-08  | 2020-01-28   |
|   |         | R処理に時間がかかる場合があります。          |        |             |              |
|   |         | 検査マスタ(SRL福岡(院内))            | 更新     | 2019-04-09  | 2019-04-09   |
|   |         | 絵本フフ クル CI)                 | 101.04 | 2010-10-07  | 2010-10-07   |
|   |         | 快重マスラ(LSI)                  | 2.61   | 2019-10-07  | 2019-10-07   |
|   |         | 検査マスタ(MININET NEO)          | 更新     | 2019-02-14  | 2019-02-14   |
|   |         | 検査マスタ(SRL)                  | 更新     | 2019-12-04  | 2019-12-04   |
|   |         |                             |        |             |              |
|   |         | 検査マスタ(Medic)                | 更新     | 2019-03-29  | 2019-03-29   |
|   |         | 検査マスタ(SMS)                  | 更新     | 2019-06-17  | 2019-06-17   |
|   |         | 始表フ7々(SDI I ADELIV)         | स्ट    | 2019-12-05  | 2019-12-05   |
|   |         | ICE ( A / (ONE LADEOX)      | ~~~    | 2010 12-00  | 2010 12 03   |
|   |         | 検査マスタ(SRL福岡)                | 更新     | 2019-04-08  | 2019-04-08   |
|   |         |                             |        |             |              |
|   |         |                             |        |             |              |
|   |         |                             |        |             |              |

従来の更新ボタン

〈改修後の更新手順〉

①設定Web画面より「ORCA設定情報」を選択します

| CLIUS               | クリニックA               |
|---------------------|----------------------|
| お知らせ<br>医療機関情報      | ORCA医療機関情報           |
| 契約情報                | 都道府県番号               |
| アカウント情報<br>ORCA設定情報 | 点数表(1:医科)<br>医療機関コード |

②ページを最下部までスクロールすると、「ORCA情報更新」ボタンがあるので、こちらをク リックします。

| ORCA設定情報  | ホームページアドレス |         |          |  |
|-----------|------------|---------|----------|--|
| 自動処理      |            |         |          |  |
| 患者名寄せ     | 医師         |         |          |  |
| 予約スケジュール  | 医師ID       | 氏名      | 医籍登録番号   |  |
| ファイル種別    | 10001      | ドーナツ 医師 | 12345678 |  |
| レポート出力    |            |         |          |  |
| 操作ログ      | 診療科        |         |          |  |
| 操作マニュアル   | 診療科コード     | 診療科名    | 電レセコード   |  |
| お問合せ・ご要望  | 01         | 内科      | 01       |  |
| アプリダウンロード | 02         | 精神科     | 02       |  |
| ログアウト     |            |         |          |  |
|           | ORCA情報更新   |         |          |  |

③更新後、CLIUSにて内容が反映されているかご確認下さい。